# Erfassen eines Standorts im EDM durch Letztvertreiber von Getränken im Lebensmitteleinzelhandel

# Anleitung

Diese Anleitung beschreibt, wie man im Elektronischen Datenmanagement (EDM) als Letztvertreiber von Getränken im Lebensmitteleinzelhandel eine Filiale als Standort erfasst und die Details beim Standort einträgt.

# **Anlegen eines Standorts**

Die **Registrierung im EDM** sowie der **Login ins EDM** und der **Einstieg in die Stammdatenverwaltung ZAReg** werden in einem separaten Merkblatt <u>am EDM</u> <u>Portal</u> beschrieben.

Als im EDM registrierter Letztvertreiber, der Getränke im Lebensmitteleinzelhandel abgibt, müssen Sie auch ihre **Filiale als Standort** bzw. ihre **Filialen als Standorte** im EDM **erfassen**.

Sobald Sie sich ins EDM eingeloggt haben, wählen Sie in Ihrem Stammdaten links im Navigationsbaum den Ordner "Standorte" aus (1) und klicken Sie dann im Hauptfenster auf den Button "Standort hinzufügen".

#### Abbildung 1 Standort hinzufügen

|                                                                 | Standorte Home > Stammdatenverwaltung |                             |                 |         |             |              |                        |                   |            |
|-----------------------------------------------------------------|---------------------------------------|-----------------------------|-----------------|---------|-------------|--------------|------------------------|-------------------|------------|
|                                                                 | ·§·                                   |                             |                 |         |             |              |                        | PDF               | ? ∎∎       |
| EDM-Bsp-001 (0)  Registrierter  Mobile Anlagen  Kontaktpersonen | Standort                              | dorte-Liste<br>: hinzufügen | 2               |         |             |              |                        | c                 | Datensätze |
| Standorte       Bescheide                                       | Aktionen                              | ≑ Standort-<br>GLN          | 1 ▲<br>Kurzname | ≑<br>BL | ≑<br>Bezirk | ≑<br>Adresse | ≑<br>Anwendungsbereich | R/D-<br>Verfahren | Kontakt    |
|                                                                 | Keine Eint                            | Keine Einträge gefunden     |                 |         |             |              |                        |                   |            |

- Haben Sie bereits einen Standort erfasst, wird dieser unterhalb von "Standorte" im Navigationsbaum und im Hauptfenster, wo erfasste Daten bearbeitet werden können, angezeigt.
- Die Rückkehr zum Standort und damit zur Anlagenübersicht erfolgt immer über den Ordner "Standorte" im Navigationsbaum.

Es öffnet sich nun der Block "**Standort relevant für**": Hier ist als **Anwendungsbereich** für den anzulegenden Standort derzeit "Sonstige (Standort mit sonstigen Anwendungsbereichen)" auszuwählen (1). Zukünftig wird es auch möglich sein, als Anwendungsbereich "Mehrwegquote (Standort mit Mehrwegquoten-Meldeverpflichtung gem. § 14b AWG 2002) auszuwählen.

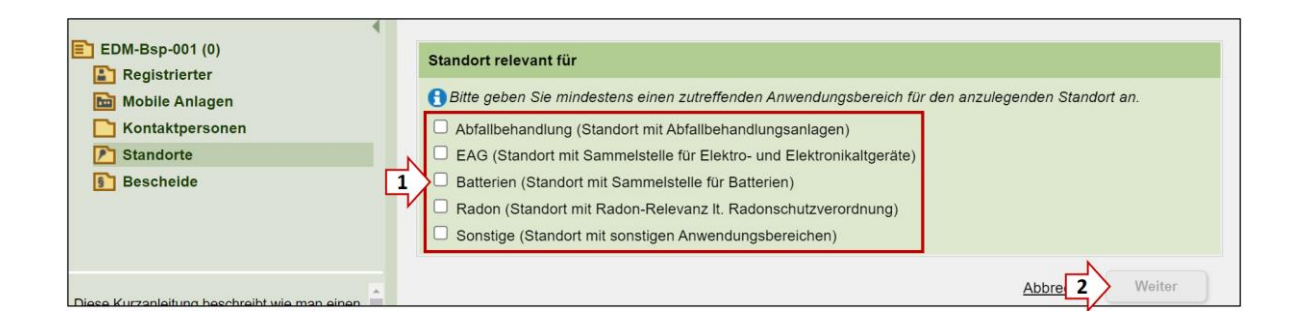

Abbildung 2 Auswahl des Anwendungsbereichs für den anzulegenden Standort

Im Block "Allgemeine Daten" ist dann der Standort-Name (1) und evtl. ein Kurzname, falls erwünscht, einzutragen. Der Kurzname wird in Zukunft im Navigationsbaum angezeigt.

Abbildung 3 Eingabe des Standortnamens beim Block "Allgemeine Daten"

| EDM-Bsp-001 (0)   |    | Alleomoine Batan           |                       |      |
|-------------------|----|----------------------------|-----------------------|------|
| Registrierter     |    |                            |                       |      |
| 脑 Mobile Anlagen  |    | Standort-GLN GLN GS1       |                       |      |
| C Kontaktpersonen | Ц, |                            |                       |      |
| Standorte         | 1  | Name * Beispielstandort 01 |                       |      |
| Bescheide         |    | Kurzname BspStandort 01    |                       |      |
|                   |    | Alternativname             |                       |      |
|                   |    | TNP-Nummer                 |                       |      |
|                   |    |                            | <b>x</b>              |      |
|                   |    |                            | Ab 2 Speichern und we | iter |

#### Ihr Standort wurde nun angelegt. Er scheint links im Navigationsbaum auf:

Abbildung 4 Der Standort wurde erfasst. Bevor er freigegeben werden kann (siehe "Freigabe des Standorts"), müssen noch weitere Eintragungen getätigt werden.

|                                                                                                    | BspStandort 01      Home > Stammdatenverwaltung                                                         | In Desperiority (desperior of 14.11.4.4.2)                                                                            |
|----------------------------------------------------------------------------------------------------|----------------------------------------------------------------------------------------------------|----------------------------------------------------------------------------------------------------|
|                                                                                                    | (§)                                                                                                    | 50 (d) CD                                                                                                    |
|                                                                                                    | ()Allgemeine Daten Anlagenübersicht                                                                     |                                                                                                    |
| EDM-Bsp-001 (1)  Registrierter Mobile Anlagen Kontaktpersonen  Rontaktpersonen                                                          | Noch zu erledigen. Bitte passen Sie folger                                                              | de Eingaben an:<br>zumindest ein Grundstück eingetragen werden<br>Jer zumindest ein Grundstück eingetragen werden     |
| BspStandort 01                                                                                                    | Empfehlung ① Standort: Bitte geben Sie das Objekt fr                                                    | ei, sobald Sie alle Daten dazu erfasst haben. Eine Freigabe erreichen Sie über das entsprechende Icon in der Toolbar. |
| Hier finden Sie Anleitungen<br>zum Eintragen von Ortsangaben<br>Sowie zum<br>Verorten und Freigeben von<br>Autonen und eine Liete oller | Allgemeine Daten Standort-GLN 9008390831793 Name Beispielstandort 01 Kurzname BspStandort 01 TNP-Nummer | in Bearbeitung (gespeichert am 14.11.2022) 🥜                                                                          |

- Im Block "Allgemeine Daten" scheint nun die **Standort-GLN** auf. Vor der Freigabe (siehe Abbildung 13) sind noch Daten beim Standort zu erfassen.
- Das "**rot" markierte Kästchen** weist darauf hin, dass noch eine Adresse oder ein Grundstück eingetragen werden muss.

## Erfassen der Details zu einem Standort

Dazu sind zunächst die verpflichtenden Daten beim Block "Ortsangaben" auf dem Reiter "Allgemeine Daten" einzutragen:

Abbildung 5 Block "Ortsangaben" mit den Unterblöcken "Adressen", "Grundstücke" und "WebGIS-Viewer"

| Ortsangaben (Adressen, Grundstücke, WebGIS-Viewer)                                                                                                    |
|----------------------------------------------------------------------------------------------------|
| Um die Lokation des Standortes zu beschreiben, müssen Sie die Adresse des Standortes angeben. Hat der Standort keinen Straßennamen, vervenden Sie für den Straßennamen '' (ohne<br>Anführungszeichen). Gibt es für den Standort keine Adresse - z.B.; weil er in einem nicht aufgeschlossen Gebiet liegt - so ist zumindest ein Grundstück anzugeben und bei Anlagen gemäß<br>Deponieverordnung 2008, Abfallverbrennungsverordnung, Emissionserklärungsverordnung oder E-PRTR Begleitverordnung zusätzlich eine Adressangabe mit Postleitzahl/Ort und '' als Straßenname. |
| Adressen                                                                                                    |
|                                                                                                    |
| Grundstücke                                                                                                    |
|                                                                                                    |
| WebGIS-Viewer                                                                                                    |

Öffnen Sie im Block "Ortsangaben (Grundstücke, Koordinaten, WebGis-Viewer)" den Subblock "**Adressen**", klicken Sie auf den Button "**Adresse hinzufügen**" und geben Sie die Adressdaten Ihres Standorts ein

| Deponieverordnung 2008, Abfall | erbrennungsverordnung, Emissionserklärungsverordnung oder E-PRTR Begleitvero | rdnung zusätzlich eine Adressangabe mit Postleitzahl/Ort und '' als Straßenname. |
|--------------------------------|------------------------------------------------------------------------------|----------------------------------------------------------------------------------|
| - OAdressen                    |                                                                              |                                                                                  |
| Staat * i Österreich           | •                                                                            |                                                                                  |
| PLZ/Ort *                      | Q                                                                            |                                                                                  |
| Straße *                       |                                                                              |                                                                                  |
| Hausnummer i                   | Stiege Stock Tür                                                             |                                                                                  |
| Adresszusatz i                 |                                                                              |                                                                                  |
|                                |                                                                              |                                                                                  |
|                                |                                                                              | Abbre Speichern und zurück                                                       |

Abbildung 6 Eingabe der Adressdaten

Bestätigen mit "Speichern und zurück". Ist die Adresse nicht eindeutig, folgt ein **Abgleich mit den "Adressen aus dem Gebäude- und Wohnregister**":

Diesfalls wählen Sie die korrekte Adresse aus, scrollen Sie nach unten und bestätigen Sie mit "Speichern und zurück":

Abbildung 7 Auswahl der exakten Adresse beim Abgleich mit den "Adressen aus dem Gebäude- und Wohnregister"

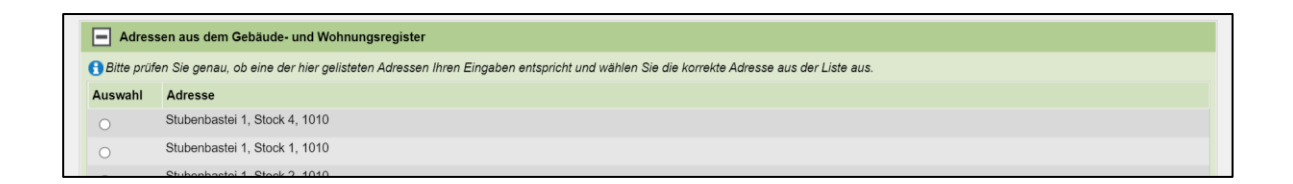

Die Adresse Ihres Standorts ist nun eingetragen – diese kann jederzeit bearbeitet oder gelöscht werden:

Abbildung 8 Änderung oder Löschung der Adresse

| Adressen | -                                                  |                                                          | Freigegeben am 24.11.2022                             |
|----------|----------------------------------------------------|----------------------------------------------------------|-------------------------------------------------------|
| Aktionen | Mit dem<br>"Stiftsymbol" einen<br>Block bearbeiten | Mit dem<br>"Mistkübel-<br>Symbol" die<br>Adresse löschen | 1 Datensätze<br>Anzahl der Datensätze pro Seite: 20 ✓ |

Weitere mögliche Angaben am Standort (Blöcke) werden in Folge beschrieben:

Abbildung 9 Alle Blöcke beim Standort

| Allgemeine Daten                                      | +                           | 4                         | Freigegeben am 14.02.2019 |
|-------------------------------------------------------|-----------------------------|---------------------------|---------------------------|
| Standort relevant für                                 | Mit dem "+<br>Symbol" einen | Mit dem<br>"Stiftsymbol"  |                           |
| Ortsangaben (Adressen, Grundstücke, WebGIS-Vie        | Block öffnen.               | einen Block<br>bearbeiten | Freigegeben am 14.02.2019 |
| Kontakt und Öffnungszeiten                            |                             |                           | Freigegeben am 24.08.2005 |
| Abfallbehandlungsverfahren                            |                             |                           | Ereigegeben am 24.08.2005 |
| EAG-Sammelstelle                                      |                             |                           | Ereigegeben am 24.08.2005 |
| <b>•</b> Standortbeziehungen zu anderen Registrierten |                             |                           |                           |
| • Kommentare                                          |                             |                           | Freigegeben am 01.10.2015 |

## Block "Kontakt und Öffnungszeiten"

Eintragen einer Kontaktperson am Standort, die für Nachfragen direkt kontaktiert werden kann:

"Stift-Symbol" oben rechts zum Bearbeiten klicken und Kontaktdaten eintragen. Die Eintragung der Öffnungszeiten ist optional.

## Block "Standortbeziehungen zu anderen Registrierten"

Wenn der Standort temporär oder dauerhaft übertragen wurde, sind hier die Informationen zur Übertragung zu sehen. Abbildung 10 Block "Standortbeziehungen zu anderen Registrierten"

| Γ | Standortbeziehungen zu anderen Registrierten                                                                            |  |  |  |  |  |  |  |
|---|----------------------------------------------------------------------------------------------------|--|--|--|--|--|--|--|
|   | Protokollierung der Übertragungen                                                                                       |  |  |  |  |  |  |  |
|   | 0 Datensätze                                                                                                    |  |  |  |  |  |  |  |
|   | Übertragender An wen übertragen Standort-GLN Wirksamkeitsbeginn der Übertragung Status der Übertragung Aktion Anmerkung |  |  |  |  |  |  |  |
|   | Keine Einträge gefunden.                                                                                                |  |  |  |  |  |  |  |

#### Block "Kommentare"

Button **"Kommentar hinzufügen"**: Hier können Kommentare zum Standort hinzugefügt werden. Auch Länderbehörden können diese Funktion nutzen, wenn zB die Stammdaten in Rücksprache mit dem Registrierten geändert werden.

"Thema" und "Inhalt" ausfüllen und mit "Speichern und zurück" bestätigen.

Abbildung 11 Block "Kommentare"

| E  | Kom        | nentare            |                                                  | Freiges                 | jeben am 2 | 28.11.2022 |
|----|------------|--------------------|--------------------------------------------------|-------------------------|------------|------------|
| C  | Kommen     | tar hinzufügen     |                                                  |                         |            |            |
|    |            |                    |                                                  |                         | 1 Da       | tensätze   |
|    |            |                    | A                                                | nzahl der Datensätze pr | o Seite:   | 20 👻       |
| Ak | tionen     | ‡ Thema            | Inhalt                                           | <sup>1</sup> – Datum    | \$ Auto    | r          |
| ļ  | <b>一</b> ① | Stammdatenänderung | In Absprache mit wurden folgende Daten geändert; | 28.11.2022              | Quast      |            |

# **Freigabe des Standorts**

Um den Standort freizugeben, rechts oben in der Toolbar auf das "Freigabe"-Symbol klicken (1). Anschließend mit "Ok" bestätigen.

- Die "weiß" hinterlegten Ordner im Navigationsbaum bedeuten, dass noch Daten am Standort freizugeben sind.
- Alle Eintragungen und Änderungen sind erst dann für andere Benutzer:innen, wie die Behörde, sichtbar, wenn die Änderungen freigegeben werden.
- Info zum **Zurücksetzen des Standorts**: Die Eingaben am Standort können mit dem "Zurücksetzen-Symbol" in der Toolbar verworfen werden.

#### Abbildung 12 Freigabe des Standorts

|                                                              | BspStandort 01 Kome > Stammdatenverwähung                                                    |                        |                            | in Bearbeitung (respeciebert am 14.11.2022) |
|--------------------------------------------------------------|----------------------------------------------------------------------------------------------|------------------------|----------------------------|---------------------------------------------|
| EDM-Bsp-001 (1)  Registrierter Mobile Anlagen Notaktbørsonen | Empfehlung  Standott: Bitte geben Sie das Objekt frei, sobald Si                             | Mit dem                | Mit dem                    | ichende Icon in der Toolbar.                |
| Standorte     Standort     BspStandort 01     Bescheide      | Allgemeine Daten Standort-GLN 9008390831793 Name Beispleistandort 01 Kurzname BspStandort 01 | Eingaben<br>verwerfen. | Eintragungen<br>freigeben. | Bearlbeilung (gespeichert am 14.11,2022) 🥜  |

Der Ordner links im Baum ist nun gelb hinterlegt, der Standort ist freigegeben:

Abbildung 13 Freigegebener Standort

|                                                   | (Ş)                                                                                                    | S 🛛 🖄 🕜 🖬 🗖               |
|---------------------------------------------------|----------------------------------------------------------------------------------------------------|---------------------------|
|                                                   | Allgemeine Daten Anlagenübersicht                                                                                                    | *                         |
| EDM-Bsp-001 (0)                                   | Allgemeine Daten                                                                                                    | Freigegeben am 24.11.2022 |
| Mobile Anlagen Kontaktpersonen Standorte Bandorte | Standort-GLN         9008390831793           Name         Beispielstandort 01           Kurzname         BspStandort 01           TNP-Nummer         Image: Comparison of the standard of the standard of the stand |                           |
| Bescheide                                         | ♣ Standort relevant für                                                                                                    | Freigegeben am 24.11.2022 |

#### **Erstellt von**

Bundesministerium für Klimaschutz, Umwelt, Energie, Mobilität, Innovation und Technologie Abteilung V/4 – EDM Programm Umwelt Telefon: +43 1 71162 613528 E-Mail: <u>edm@bmk.gv.at</u>

Erstellt am: 24. September 2024